# Ejemplo de Configuración de Instalación de una Clave de Versión de Expressway Series a través de la Interfaz Web y CLI

# Contenido

Introducción Prerequisites Requirements Componentes Utilizados Configurar Ejemplo de Instalación de la Clave de Versión de la Interfaz Web Ejemplo de Instalación de la Clave de Versión de CLI Verificación Verificación de la Interfaz Web de la Instalación de la Clave de Versión Verificación de la Interfaz CLI de la Instalación de la Clave de Versión Troubleshoot

# Introducción

Este documento describe la instalación de una clave de versión para un dispositivo Cisco Expressway Series a través de la interfaz web y la interfaz de línea de comandos (CLI).

Colaborado por Michael Wall, ingeniero del TAC de Cisco.

# Prerequisites

### Requirements

Cisco recomienda que tenga conocimiento sobre estos temas:

Instalación de Expressway

Se instaló correctamente Expressway y se aplicó una dirección IP válida a la que se puede acceder a través de la interfaz web o la CLI.

Han solicitado y recibido una clave de versión válida para el número de serie de Expressway.

Tener acceso a Expressway con la raíz (mediante CLI) y una cuenta de administrador mediante la interfaz web o la CLI.

Ha descargado una imagen de actualización de software de Expressway desde Cisco.com.

Nota: Las guías de instalación se pueden encontrar aquí: Guías de instalación y

#### actualización

#### **Componentes Utilizados**

La información que contiene este documento se basa en estas versiones de software:

Versión de Expressway x8.7.3 y x8.8.3

Versiones de Expressway C x7.X y x8.X

Versiones de Expressway E x7.X y x8.X

PuTTY (software de emulación de terminal)

—Alternativamente, podría utilizar cualquier software de emulación de terminal que admita SSH como Secure CRT, TeraTerm, etc.

**PSCP** (cliente del protocolo de copia segura PuTTY)

: puede utilizar cualquier cliente que admita SCP.

Correo electrónico de licencia con clave de lanzamiento o clave de actualización.

Un navegador web. En este ejemplo, se utiliza Firefox, Internet Explorer y Chrome funcionan igualmente.

The information in this document was created from the devices in a specific lab environment. All of the devices used in this document started with a cleared (default) configuration. Si tiene una red en vivo, asegúrese de entender el posible impacto de cualquier comando.

# Configurar

#### Ejemplo de Instalación de la Clave de Versión de la Interfaz Web

Aquí tiene dos opciones:

Opción uno: puede establecer la clave de versión.

Opción dos: puede agregar la clave de versión como parte del proceso de actualización.

Cualquiera de las opciones funciona y mostramos la opción set seguida primero de la opción upgrade a continuación.

Nota: Ambas opciones requieren un reinicio de Expressway.

La opción uno muestra la opción set.

Paso 1: Una vez instalado Expressway, tenga su número de serie y haya solicitado su clave de versión para utilizar su PAK y número de serie, recibirá un correo electrónico de licencia del

equipo de licencias de Cisco que puede o no contener una clave de versión y claves de opción.

**Nota:** El ejemplo de correo electrónico es para un VCS, está bien, el correo electrónico de una serie de Expressway es el mismo.

Nota: Los ejemplos de PAK están fuera del alcance de este documento.

#### EJEMPLO DE CORREO ELECTRÓNICO

You have received this email because your email address was provided to Cisco Systems during the Serial Number Lookup process for software license activation key/file. Please read this email carefully and forward it with any attachments to the proper system administrator if you are not the correct person.

| System Serial Number<br>Hardware Serial Number<br>MAC Address<br>Service Contract<br>SC End Date                                                              | : 0B616767<br>: 0B616767<br>: 00000000000<br>: -<br>: -                                                                     |
|----------------------------------------------------------------------------------------------------|----------------------------------------------------------------------------------------------------|
| Software Part Name<br>Tandberg Item No<br>Shipped Version<br>Shipped Version Key<br>Shipped Image URL<br>Upgrade To<br>Upgrade To Key<br>Upgrade To Image URL | : L-VCS-FINDME:<br>L-VCS-FINDME:VCS - Enable User Policy feature<br>-<br>116341U00-1-1C328745<br>-<br>-<br>7513492028475672 |
| Options<br>Cisco Option Name<br>Tandberg Option Name<br>Option Key                                                                                            | :LIC-VCS-300:<br>:116341X300:VCS - add 300 non-traversal calls<br>:116341X300-1-7D03B558                                    |
| Options<br>Cisco Option Name<br>Tandberg Option Name<br>Option Key                                                                                            | :LIC-VCS-DEVPROV:<br>:116341P00:VCS - Enable Device Provisioning<br>:116341P00-1-1FEB68A1                                   |
| Options<br>Cisco Option Name<br>Tandberg Option Name<br>Option Key                                                                                            | :LIC-VCS-GW:<br>:116341G00:VCS - Enable GW feature<br>:116341G00-1-96554215                                                 |

Paso 2: Acceda a la interfaz web de Expressway con un explorador web. Inicie sesión con una cuenta de administrador y accederá a la pantalla Estado de Expressway.

Nota: A lo largo de este documento, algunos dígitos se desdibujan deliberadamente.

| cisco Cisco E              | xpresswe                              | Note: Login brin                      | gs us to the status screen                                      | This system has 6 alarms                     |
|----------------------------|---------------------------------------|---------------------------------------|-----------------------------------------------------------------|----------------------------------------------|
| Status System C            | Configuration Applications            | Users Maintenance                     |                                                                 | 🔏 🥑 Help. 🥶 Logout                           |
| Overview                   |                                       |                                       |                                                                 | You are here: Status + Overview              |
| 🕕 Invalid release key: I   | Release key is missing: the system is | s in demonstration mode and has limit | ted functionality; contact your Cisco support representative to | buy your release key.                        |
| System information         |                                       |                                       |                                                                 |                                              |
| System name                | EXP-Core                              |                                       | Note also, our release key is invalid                           |                                              |
| Up time                    | 6 days 15 hours 7 n                   | ninutes 51 seconds                    | note also, our release key is invalid.                          |                                              |
| Software version           | ×8.7.3                                |                                       |                                                                 |                                              |
| IPv4 address               | .117                                  |                                       |                                                                 |                                              |
| Options                    | 1 Rich Media Sessio                   | ons, Encryption, Interworking, Expres | sway Series.                                                    |                                              |
| Resource usage (last upd   | ated: 12:53:04 UTC)                   |                                       |                                                                 |                                              |
|                            |                                       |                                       |                                                                 |                                              |
| Rich media session calls   | Current video                         | 0                                     |                                                                 |                                              |
|                            | Current audio (SIP)                   | 0                                     |                                                                 |                                              |
|                            | Peak video                            | 0                                     |                                                                 |                                              |
|                            | Peak audio (SIP)                      | 0                                     |                                                                 |                                              |
|                            | Since last restart video              | 0                                     |                                                                 |                                              |
|                            | Since last restart audio (SIP)        | 0                                     |                                                                 |                                              |
|                            |                                       |                                       |                                                                 |                                              |
| Rich media sessions        | License usage current                 | 0%                                    |                                                                 |                                              |
|                            | License usage peak                    | 0%                                    |                                                                 |                                              |
|                            |                                       |                                       |                                                                 |                                              |
|                            |                                       |                                       |                                                                 |                                              |
|                            |                                       |                                       |                                                                 |                                              |
| User: admin Access: Read-w | rite System host name: VCS-C Syst     | em time: 12:56 UTC                    |                                                                 | Language: en US S/N: DE16E47 Version: X8.7.3 |

Paso 3: Desplácese a la pantalla adecuada para instalar la clave de versión. Pase el ratón sobre la ficha de mantenimiento.

| Overview                  |                                     |                                        |                                                          |                                 |
|---------------------------|-------------------------------------|----------------------------------------|----------------------------------------------------------|---------------------------------|
| 🕕 Invalid release key: R  |                                     |                                        |                                                          | You are here: Status > Overview |
|                           | elease key is missing: the system i | s in demonstration mode and has limit  | ed functionality; contact your Cisco support representat | ive to buy your release key.    |
| System information        |                                     |                                        |                                                          |                                 |
| System name               | EXP-Core                            |                                        |                                                          |                                 |
| Jp time                   | 6 days 15 hours 7 n                 | ninutes 51 seconds                     |                                                          |                                 |
| Software version          | ×8.7.3                              |                                        |                                                          |                                 |
| Pv4 address               | 117                                 |                                        |                                                          |                                 |
| Options                   | 1 Rich Media Sessi                  | ons, Encryption, Interworking, Express | way Series.                                              |                                 |
| Resource usage (last upda | ted: 12:53:04 UTC)                  |                                        |                                                          |                                 |
| Rich media session calls  | Current video                       | 0                                      |                                                          |                                 |
|                           | Current audio (SIP)                 | 0                                      |                                                          |                                 |
|                           | Peak video                          | 0                                      |                                                          |                                 |
|                           | Peak audio (SIP)                    | 0                                      |                                                          |                                 |
|                           | Since last restart video            | 0                                      |                                                          |                                 |
|                           | Since last restart audio (SIP)      | 0                                      |                                                          |                                 |
| Rich media sessions       | License usage current               | 0%                                     |                                                          |                                 |
|                           | License usage peak                  | 0%                                     |                                                          |                                 |

Paso 4: Cuando aparezca el menú, haga clic en Teclas de opciones.

| Status System C                         | onfiguration Applications            | Users         | Maintenance           |   | 🕺 👔 Help. 🞯 Logout                                                            |
|-----------------------------------------|--------------------------------------|---------------|-----------------------|---|-------------------------------------------------------------------------------|
| Overview                                |                                      |               | Upgrade               |   | You are here: <u>Status</u> + Overview                                        |
| Invalid release key: F                  | Release key is missing: the system i | s in demonstr | Logging               |   | tionality; contact your Cisco support representative to buy your release key. |
| System information                      |                                      |               | Option keys           |   |                                                                               |
| System name                             | EXP-Core                             |               | Tools                 | ۲ | Click on Option Keys                                                          |
| Up time                                 | 6 days 15 hours 7 r                  | ninutes 51 se | Security certificates | ٠ |                                                                               |
| Software version                        | X8.7.3                               |               | Backup and restore    |   |                                                                               |
| IPv4 address                            | .117                                 |               | Diagnostics           |   |                                                                               |
| Options 1 Rich Media Sessions, Encrypti |                                      |               | Maintenance mode      |   | eries.                                                                        |
| Resource usage (last upda               | ated: 12:53:04 UTC)                  |               | Language              |   |                                                                               |
| Dich modia sossion calls                | Current video                        | 0             | Restart entions       |   |                                                                               |
| Mennedia session calls                  | Current audio (SIP)                  | 0             | Resian options        | _ |                                                                               |
|                                         | Peak video                           | 0             |                       |   |                                                                               |
|                                         | Peak audio (SIP)                     | 0             |                       |   |                                                                               |
|                                         | Since last restart video             | 0             |                       |   |                                                                               |
|                                         | Since last restart audio (SIP)       | 0             |                       |   |                                                                               |
|                                         |                                      |               |                       |   |                                                                               |
| Diele medie esseiene                    |                                      | 0.0%          |                       |   |                                                                               |
| Rich media sessions                     | License usage current                | 0%            |                       |   |                                                                               |
|                                         | Fronise nadle heav                   | 070           |                       |   |                                                                               |

```
User: admin Access: Read-write System host name: VCS-C System time: 13:12 UTC
```

Language: en\_US S/N: 0DE16F47 Version: X8.7.3

Paso 5: Observe la sección **Liberar clave** y si se trata de una nueva instalación, hay un campo de clave de lanzamiento en blanco. El campo **clave de lanzamiento** para otra instalación de Expressway se rellena previamente con el valor de la clave de versión actual. Utilice la opción **Upgrade** para establecer la clave de versión en ese caso.

**Nota:** La clave de la versión no cambia entre actualizaciones de versiones secundarias. La clave de la versión sólo cambia entre las actualizaciones de la versión principal como x7.X a x8.X.

Copie y pegue la clave de lanzamiento en el campo Clave de lanzamiento:

| ahaha |                    |
|-------|--------------------|
| CISCO | Cisco Expressway-C |

|                                                    |                                                             |                                                                                                    | This system has 6 alarms                                                                                                    |
|----------------------------------------------------|-------------------------------------------------------------|----------------------------------------------------------------------------------------------------|----------------------------------------------------------------------------------------------------|
| Status System Configuration Applic                 | ations Users Maintenance                                    |                                                                                                    | 👗 🕜 <u>Help</u> 🥶 Logout                                                                                                    |
| Option keys                                        |                                                             |                                                                                                    | You are here: Maintenance > Option key                                                                                                    |
| Invalid release key: Release key is missing: t     | he system is in demonstration mode and has limited function | nality; contact your Cisco support representative t                                                   | to buy your release key.                                                                                                    |
| Key <del>▼</del>                                   | Description                                                 | Status                                                                                                | Information                                                                                                    |
| 116341E00-1-2B872ED6                               | Expressway Series                                           | Active                                                                                                | The 16-character release key for<br>this software, Warning; if this is                                                                    |
| Delete Select all Unselect all                     |                                                             |                                                                                                    | invalid the system will run with<br>restricted functionality.                                                                             |
| System information                                 | ]                                                           |                                                                                                    | Range: must be exactly 16 characters                                                                                                    |
| Serial number                                      | 0DE16F47                                                    |                                                                                                    |                                                                                                    |
| Active options                                     | 1 Rich Media Sessions, Encryption, Inter                    | working, Expressway Series.                                                                           |                                                                                                    |
| Software option                                    | ]                                                           |                                                                                                    |                                                                                                    |
| Add option key                                     |                                                             | 1)                                                                                                    |                                                                                                    |
| Add option                                         |                                                             | Note the Release Key fi<br>Series Device. This field<br>key is already installed o<br>Copy your new m | eld is blank if a new Expressway<br>may be pre-populated if a release<br>r upgrading from a prior version.<br>elease key into this field. |
| Release key                                        |                                                             |                                                                                                    |                                                                                                    |
| Release key                                        |                                                             |                                                                                                    |                                                                                                    |
| Set release key                                    |                                                             |                                                                                                    |                                                                                                    |
| Current licenses                                   |                                                             |                                                                                                    |                                                                                                    |
| Traversal calls                                    | 1                                                           |                                                                                                    |                                                                                                    |
| Jser: admin Access: Read-write System host name: \ | /CS-C System time: 13:16 UTC                                |                                                                                                    | Language: en US S/N: 0DE16F47 Version: X8.7.3                                                                                             |

Paso 6: Puede ver la clave de versión pegada en el campo Clave de lanzamiento.

| ababa |                 |
|-------|-----------------|
| CISCO | Cisco Expresswa |

| CISCO Cisco Expressway-C                           |                                                                      | This system has 6 al                                                  | arms                        |
|----------------------------------------------------|----------------------------------------------------------------------|-----------------------------------------------------------------------|-----------------------------|
| Status System Configuration Applic                 | ations Users Maintenance                                             |                                                                       | 🔏 🕜 Help. 😁 Logout          |
| Option keys                                        |                                                                      | You are here                                                          | e: Maintenance • Option key |
| Invalid release key: Release key is missing: th    | ne system is in demonstration mode and has limited functionality; of | ontact your Cisco support representative to buy your release key.     |                             |
| Key ▼                                              | Description                                                          | Status Validity period                                                |                             |
| 116341E00-1-2B872ED6                               | Expressway Series                                                    | Active Unlimited                                                      |                             |
| Delete Select all Unselect all                     |                                                                      |                                                                       |                             |
| System information                                 |                                                                      |                                                                       |                             |
| Serial number                                      | 0DE16F47                                                             |                                                                       |                             |
| Active options                                     | 1 Rich Media Sessions, Encryption, Interworking                      | , Expressway Series.                                                  |                             |
| Software option                                    | ]                                                                    |                                                                       |                             |
| Add option key                                     |                                                                      |                                                                       |                             |
| Add option                                         |                                                                      | Here I've pasted in the Release Key I<br>received for this Expressway |                             |
| Release key                                        |                                                                      |                                                                       |                             |
| Release key                                        | 7800812430795357                                                     |                                                                       |                             |
| Set release key                                    |                                                                      |                                                                       |                             |
| Current licenses                                   |                                                                      |                                                                       |                             |
| Traversal calls                                    | 1                                                                    |                                                                       |                             |
| User: admin Access: Read-write System host name: V | /CS-C System time: 13:28 UTC                                         | Language: en_US S/N                                                   | 0DE16F47 Version: X8.7.3    |

### Paso 7: Haga clic en Establecer clave de versión.

| CIS       | CO Cis        | co Expressway        | y-C                 |               |                               |                                         |                        | This system has 6 a     | llarms                      |
|-----------|---------------|----------------------|---------------------|---------------|-------------------------------|-----------------------------------------|------------------------|-------------------------|-----------------------------|
| Status    | System        | Configuration        | Applications        | Users         | Maintenance                   |                                         |                        |                         | 🔺 🧿 Help. 😔 Logout          |
| Optior    | n keys        |                      |                     |               |                               |                                         |                        | You are her             | e: Maintenance • Option key |
| e In      | valid release | key: Release key is  | missing: the system | is in demon   | stration mode and has limited | d functionality; contact your Cisco sup | port representative to | o buy your release key. |                             |
| _         | Key 🔻         |                      |                     |               | Description                   |                                         | Status                 | Validity period         |                             |
|           | 116341E00-1-  | -2B872ED6            |                     |               | Expressway Serie              | S                                       | Active                 | Unlimited               |                             |
| Delete    | Select all    | Unselect all         |                     |               |                               |                                         |                        |                         |                             |
| Syster    | n information | 1                    |                     |               |                               |                                         |                        |                         |                             |
| Serial r  | number        |                      |                     | 0DE           | 16F47                         |                                         |                        |                         |                             |
| Active    | options       |                      |                     | 1 Ric         | h Media Sessions, Encrypti    | on, Interworking, Expressway Series.    |                        |                         |                             |
| Softwa    | are option    |                      |                     |               |                               |                                         |                        |                         |                             |
| Add op    | tion key      |                      |                     |               |                               | ٢                                       |                        |                         |                             |
| Add opt   | ion           |                      |                     |               |                               |                                         |                        |                         |                             |
| Releas    | e key         |                      |                     |               |                               |                                         |                        |                         |                             |
| Releas    | e key         |                      |                     | 7800          | 812430795357                  |                                         |                        |                         |                             |
| Set rele  | ase key       |                      |                     | Click Set     | release key                   |                                         |                        |                         |                             |
| Current   | licenses      | _                    |                     | -             |                               |                                         | _                      |                         |                             |
| Traversa  | l calls       |                      |                     | 1             |                               |                                         |                        |                         |                             |
| User: adn | nin Access: R | ead-write System ho: | st name: VCS-C Sy   | stem time: 13 | :32 UTC                       |                                         |                        | Language: en_US S/N     | I: 0DE16F47 Version: X8.7   |

Paso 8: Haga clic en el hipervínculo **restart** en el mensaje que aparece en la parte superior de la página para reiniciar Expressway.

| սիսիս |                   |
|-------|-------------------|
| CISCO | Cisco Expressway- |

| tatus System Configuration Application                       | ons Users Maintenance                                          |                                                                                                    | This system has 6 alarms                                          |
|--------------------------------------------------------------|----------------------------------------------------------------|----------------------------------------------------------------------------------------------------|-------------------------------------------------------------------|
| ption keys<br>Saved: The release key has been updated, hower | ver a <u>restart</u> is required for it to take effect.        | Notice how a message comes up sineed to restart. Click on the Rest<br>hyperlink and follow the steps from | aying  <br>You are here: <u>Maintenance</u> > Option ke<br>there. |
| L Invalid release key: Release key is missing: the           | system is in demonstration mode and has limited functionality; | contact your Cisco support representative to buy                                                          | your release key.                                                 |
| Key 🔻                                                        | Description                                                    | Status                                                                                                    | Validity period                                                   |
| 116341E00-1-2B872ED6                                         | Expressway Series                                              | Active                                                                                                    | Unlimited                                                         |
| Delete Select all Unselect all                               |                                                                |                                                                                                    |                                                                   |
| System information                                           |                                                                |                                                                                                    |                                                                   |
| Serial number                                                | 0DE16F47                                                       |                                                                                                    |                                                                   |
| Active options                                               | 1 Rich Media Sessions, Encryption, Interworking                | , Expressway Series.                                                                                      |                                                                   |
| Software option                                              |                                                                |                                                                                                    |                                                                   |
| Add option key                                               |                                                                |                                                                                                    |                                                                   |
| dd option                                                    |                                                                |                                                                                                    |                                                                   |
|                                                              |                                                                |                                                                                                    |                                                                   |
| Release key                                                  | 7800812430795357                                               |                                                                                                    |                                                                   |
| et release key                                               |                                                                |                                                                                                    |                                                                   |
| rrent licenses                                               |                                                                |                                                                                                    |                                                                   |
| r: arlmin Accase: Read-write Sustem host name: VCS           | C System time: 13:36 LTC                                       |                                                                                                    | Language: on US S/M: ODE18E47 Version: V9                         |

Opción dos: Opción Actualizar para instalar la clave de versión

Paso 1: Desde la interfaz Web, haga clic en **Mantenimiento** como antes y, a continuación, **Actualizar** en el menú emergente.

| Status System Configuration Applications Use | rs Maintenance           | 🔬 🕐 не                           | lp 🥶 Logout   |
|----------------------------------------------|--------------------------|----------------------------------|---------------|
| Upgrade                                      | Upgrade                  | You are here: Mainter            | ance • Upgrad |
| Component 💌                                  | Logging                  | Release key                      | -             |
| B2BUA Presence Relay                         | Option keys              |                                  | ^             |
| B2BUA Service                                | Tools ►                  |                                  |               |
| c_mgmt                                       | Security certificates ▹  | Click on Maintenance Tab>Upgrade |               |
| collectdsupport                              | Backup and restore       |                                  |               |
| oaksupport                                   | Dackup and restore       |                                  |               |
| stringencoderssupport                        | Diagnostics >            | 700000070777                     |               |
| System platform                              | Maintenance mode         | 7800812430795357                 |               |
| tranc_server                                 | Language                 |                                  |               |
| xcp-vcs                                      | Restart options          |                                  |               |
| Select hie                                   | Browse No file selected. |                                  |               |
| opgrade                                      |                          |                                  |               |
|                                              |                          |                                  |               |
|                                              |                          |                                  |               |
|                                              |                          |                                  |               |
|                                              | 44.444.770               |                                  |               |

#### Paso 2: En la pantalla Upgrade, verá una sección Upgrade Component.

**Nota:** Este documento asume que ha descargado una imagen de actualización de software de Expressway en su equipo local.

Haga clic en Examinar para localizar la imagen de actualización descargada de Expressway:

| pgrade version version                      | atus System Configuration Applica                                                                         | ations Users Maintenance                                           |                                                                                     |
|----------------------------------------------------------------------------------------------------|----------------------------------------------------------------------------------------------------|--------------------------------------------------------------------|-------------------------------------------------------------------------------------|
| omponent *     Version     Release key       2BUA Presence Relay     10-oak-v8.7.3-rc-2       2BUA Service     10-oak-v8.7.3-rc-2       ymgmt     8.6-10.321052       wilectdsupport     5368       kisupport     5368       ringencoderssupport     5368       ystem platform     X8.7.3       ystem platform     X8.7.3       ystem platform     5368       ystem platform     5368       ystem platform     5368       ystem platform     5368       ystem platform     5368       ystem platform     5368       ystem platform     5368       VARNING: You should backup the system before upgrading     System backup       System backup     It rowse                                                                                                    | pgrade                                                                                                    |                                                                    | You are here: Maintenance                                                           |
| 28UA Presence Relay 1.0-oak-v8.7.3-rc-2<br>28UA Service 1.0-oak-v8.7.3-rc-2<br>28UA Service 2.000 2.000 2.                  | omponent 🔻                                                                                                | Version                                                            | Release key                                                                         |
| BEUA Service       1.0-oak-v8.7.3-rc-2         mgmt       8.6-1.0.321052         ilectdsupport       5388         issupport       5388         ingencoderssupport       5368         ystem platform       X8.7.3         X8.7.3       7800812430795357         iffic_server       5368         p-vs       1.0-oak-v8.7.3-rc-2         psupport       5368                                                                                                    | 2BUA Presence Relay                                                                                       | 1.0-oak-v8.7.3-rc-2                                                |                                                                                     |
| mgmt 8 6-1.0.321052<br>lectdsupport 5368<br>support 5368<br>stem platform X8.7.3 7800812430795357<br>fifo_server 5368<br>-vos 1.0-oak-v8.7.3-rc-2<br>support 5368<br><b>pgrade component</b><br>VARNING: You should backup the system before upgrading. System backup<br>elect file Browse No file selected.                                                                                                    | BUA Service                                                                                               | 1.0-oak-v8.7.3-rc-2                                                |                                                                                     |
| leetdsupport 5368<br>support 5368<br>angencoderssupport 5368<br>atem platform X8.7.3 7800812430795357<br>fic_server 5368<br>-vcs 1.0-oak-v8.7.3-rc-2<br>support 5368<br>pgrade component<br>ARRNING: You should backup the system before upgrading. System backup<br>elect file Trowse No file selected I to file selected I to | ngmt                                                                                                    | 8.6-1.0.321052                                                     |                                                                                     |
| suport 5368<br>agencoderssupport 5368<br>tem platform X8.7.3 7600812430795357<br>fic_server 5368<br>-vcs 1.0-cak-v8.7.3-rc-2<br>support 5368<br>pgrade component<br>ARRNING: You should backup the system before upgrading. System backup<br>elect file Browse No file selected in the system backup for the system backup for            | ectdsupport                                                                                               | 5368                                                               |                                                                                     |
| agencoderssupport 5368<br>tem platform X8.7.3 7800812430795357<br>fic_server 5368<br>-vcs 1.0-oak-v8.7.3-rc-2<br>support 5368<br>pgrade component<br>ARRNING: You should backup the system before upgrading. System backup<br>elect file Browse No file selected in the upload.                                                                                                    | support                                                                                                   | 5368                                                               |                                                                                     |
| tem platform X8.7.3 7800812430795357<br>tic_server 5368<br>vos 1.0-oak-v8.7.3-rc-2<br>support 5368<br>ARRNING: You should backup the system before upgrading. System backup<br>elect file Browse No file selected if is selected if is selecte               | ngencoderssupport                                                                                         | 5368                                                               |                                                                                     |
| fic_server 5368<br>vcs 1.0-oak-v6.7.3-rc-2<br>support 5368<br>pgrade component<br>ARNING: You should backup the system before upgrading. System backup<br>elect file Browse No file selected ()<br>grade                                                                                                    | tem platform                                                                                              | X8.7.3                                                             | 7800812430795357                                                                    |
| vos 1.0-oak-v8.7.3-rc-2<br>suport 5368                                                                                                    | fic_server                                                                                                | 5368                                                               |                                                                                     |
| support 5368  pgrade component ARNING: You should backup the system before upgrading. elect file Browse No file selected Grade  grade                                                                                                    | -VCS                                                                                                    | 1.0-oak-v8.7.3-rc-2                                                |                                                                                     |
| pgrade component /ARNING: You should backup the system before upgrading. elect file Browse No file selected.  grade                                                                                                    |                                                                                                    |                                                                    |                                                                                     |
| pgrade                                                                                                    | psupport<br>Jpgrade component                                                                             | 5368                                                               |                                                                                     |
|                                                                                                    | psupport<br>Jpgrade component<br>VARNING: You should backup the system before up<br>select file           | 5368<br>ograding. <u>System backup</u><br>Browse No file selected. | Click Browse to locate your upgrade software on your local machine and then upload. |
|                                                                                                    | ipgrade component<br>VARNING: You should backup the system before up<br>elect file<br>grade               | 5368<br>bgrading. <u>System backup</u><br>Browse No file selected. | Click Browse to locate your upgrade software on your local machine and then upload. |
|                                                                                                    | psupport<br>Ipgrade component<br>VARNING: You should backup the system before up<br>select file<br>pgrade | 5368<br>bgrading. <u>System backup</u><br>Browse No file selected. | Click Browse to locate your upgrade software on your local machine and then upload. |
|                                                                                                    | support<br>pgrade component<br>/ARNING: You should backup the system before up<br>elect file<br>grade     | 5368<br>ograding. <u>System backup</u><br>Browse No file selected. | Click Browse to locate your upgrade software on your local machine and then upload. |
|                                                                                                    | usupport<br>Upgrade component<br>VARNING: You should backup the system before up<br>islect file<br>bgrade | 5368<br>ograding. System backup<br>Browse No file selected.        | Click Browse to locate your upgrade software on your local machine and then upload. |
|                                                                                                    | support<br>pgrade component<br>/ARNING: You should backup the system before up<br>elect file<br>grade     | 5368<br>ograding. Svstem backup<br>Browse No hie selected          | Click Browse to locate your upgrade software on your local machine and then upload. |
|                                                                                                    | support<br>pgrade component<br>(ARNING: You should backup the system before up<br>elect file<br>grade     | 5368<br>ograding. System backup<br>Browse No hie selected          | Click Browse to locate your upgrade software on your local machine and then upload. |
|                                                                                                    | support<br>pgrade component<br>(ARNING: You should backup the system before up<br>elect file<br>grade     | 5368<br>bgrading. System backup<br>Browse No file selected         | Click Browse to locate your upgrade software on your local machine and then upload. |

User: admin Access: Read-write System host name: VCS-C System time: 13:53 UTC

Language: en\_US S/N: 0DE16F47 Version: X8.7.3

Paso 3: Ingrese el valor de la clave de liberación en el campo **clave de lanzamiento** cuando se le solicite. Copie y pegue el correo electrónico o si se trata de una actualización menor, como en este caso, x8.7.3 a x8.8.3, copie y pegue desde la misma pantalla.

| s System Configuration Application: | s Users Maintenance        | 🔺 🕐 Help. 😁 Logo                                                                                                    |
|-------------------------------------|----------------------------|----------------------------------------------------------------------------------------------------|
| rade                                |                            | You are here: Maintenance > Upgr                                                                                                    |
| ponent 🔻                            | Version                    | Release key                                                                                                    |
| IA Presence Relay                   | 1.0-oak-v8.7.3-rc-2        |                                                                                                    |
| IA Service                          | 1.0-oak-v8.7.3-rc-2        |                                                                                                    |
| mt                                  | 8.6-1.0.321052             |                                                                                                    |
| tdsupport                           | 5368                       |                                                                                                    |
| apport                              | 5368                       |                                                                                                    |
| encoderssupport                     | 5368                       |                                                                                                    |
| m platform                          | ×8.7.3                     | 7800812430795357                                                                                                    |
| _server                             | 5368                       |                                                                                                    |
| cs                                  | 1.0-oak-v8.7.3-rc-2        | T                                                                                                    |
| ipport                              | 5368                       |                                                                                                    |
| ect file<br>ease key                | Browse s42700x8_8_3.tar.gz | release key from your licensing email. Or, if you are just<br>doing a minor upgrade like in this example from 8.7.3 to<br>8.8.3, you can copy and paste the release key already<br>installed which is circled above in this example. |
| ade                                 |                            |                                                                                                    |
|                                     |                            |                                                                                                    |
|                                     |                            |                                                                                                    |
|                                     |                            |                                                                                                    |
|                                     |                            |                                                                                                    |
|                                     |                            |                                                                                                    |

Paso 4: Haga clic en el botón Upgrade. Observe el proceso que sigue y no se aleja del proceso, o tiene que empezar de nuevo. La imagen se carga y luego se instala. Haga clic en **reiniciar** cuando se le solicite.

|                          | s Users Maintenance                                | 🛓 🕐 Help                                                                                                    |                                  |
|--------------------------|----------------------------------------------------|----------------------------------------------------------------------------------------------------|----------------------------------|
| grade                    |                                                    | You are here: Maintenar                                                                                                    | ice • Upg                        |
| mponent 💌                | Version                                            | Release key                                                                                                    |                                  |
| BUA Presence Relay       | 1.0-oak-v8.7.3-rc-2                                | Information                                                                                                    | ×                                |
| BUA Service              | 1.0-oak-v8.7.3-rc-2                                | The 16-character release key for                                                                                                    |                                  |
| ngmt                     | 8.6-1.0.321052                                     | the new software version. This is                                                                                                    | :                                |
| ectdsupport              | 5368                                               | not required if you are upgrading                                                                                                    | to                               |
| support                  | 5368                                               | a dot release, for example from 1<br>to 1.1.                                                                                                    | .0                               |
| ngencoderssupport        | 5368                                               |                                                                                                    |                                  |
| tem platform             | ×8.7.3                                             | 7800812430795357                                                                                                    |                                  |
| fic_server               | 5368                                               |                                                                                                    |                                  |
| -VCS                     | 1.0-oak-v8.7.3-rc-2                                |                                                                                                    |                                  |
| support                  | 5368                                               |                                                                                                    |                                  |
| elect file<br>elease key | Browse 942700x8_8_3.tar.gz (1)<br>7800812430795357 | Once the release key is pasted, you can click upgrade<br>then follow the steps from there. Do not leave the scree<br>follow or you will have to start over. The image will first u<br>then it gets installed and finally you restart the Express | and<br>ns that<br>pload,<br>way. |
|                          |                                                    | Once it is restarted and comes back up, it should be o                                                                                                    | n the                            |
| grade                    |                                                    | new release and the release key can be verified exact same as with a fresh install.                                                                                                    | y the                            |
| grade                    |                                                    | new release and the release key can be verified exact same as with a fresh install.                                                                                                    | y the                            |
| grade                    |                                                    | new release and the release key can be verified exact same as with a fresh install.                                                                                                    | y the                            |
| grade                    |                                                    | new release and the release key can be verified exact same as with a fresh install.                                                                                                    | y the                            |
| grade                    |                                                    | new release and the release key can be verified exact same as with a fresh install.                                                                                                    | ly the                           |

Verifique que la versión se haya instalado correctamente, una vez que se haya reiniciado Expressway. Utilice los dos métodos indicados en la sección Verificación de este documento.

#### Ejemplo de Instalación de la Clave de Versión de CLI

. .

Instale una clave de versión a través de la CLI. Se trata de un proceso de dos partes que implica el uso de un cliente SCP (PSCP en este ejemplo desde el símbolo del sistema (CMD) en Windows y una aplicación de software de emulación de terminal como PuTTY.

Paso 1: Copie la clave de versión en un archivo de texto ASCII sin formato. Asegúrese de que no haya espacios antes o después del valor de la clave de lanzamiento. Copie la clave de versión en su aplicación de editor de texto guarde el archivo como release-key.txt:

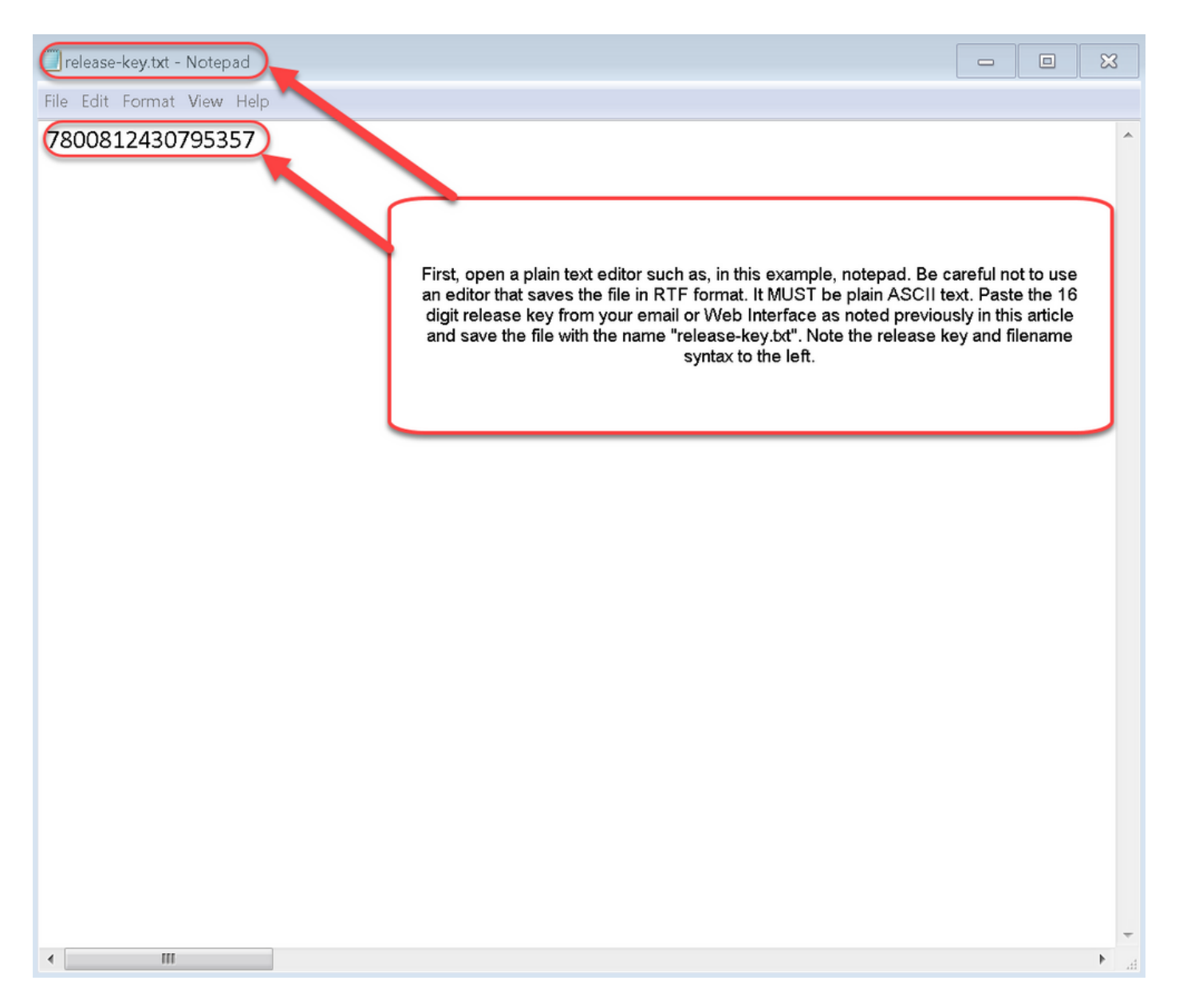

Paso 2: Coloque el archivo **release-key.txt** y PSCP.exe en el mismo directorio del equipo. Desplácese a ese directorio con un mensaje de comando (CMD) en Windows y copie la clave de lanzamiento en un directorio temporal en Expressway. Utilice la cuenta raíz para la transacción PSCP. Introduzca la contraseña de la cuenta raíz cuando se le solicite. Verifique que la transferencia se haya completado según lo indicado en un 100%. Aquí tiene un ejemplo:

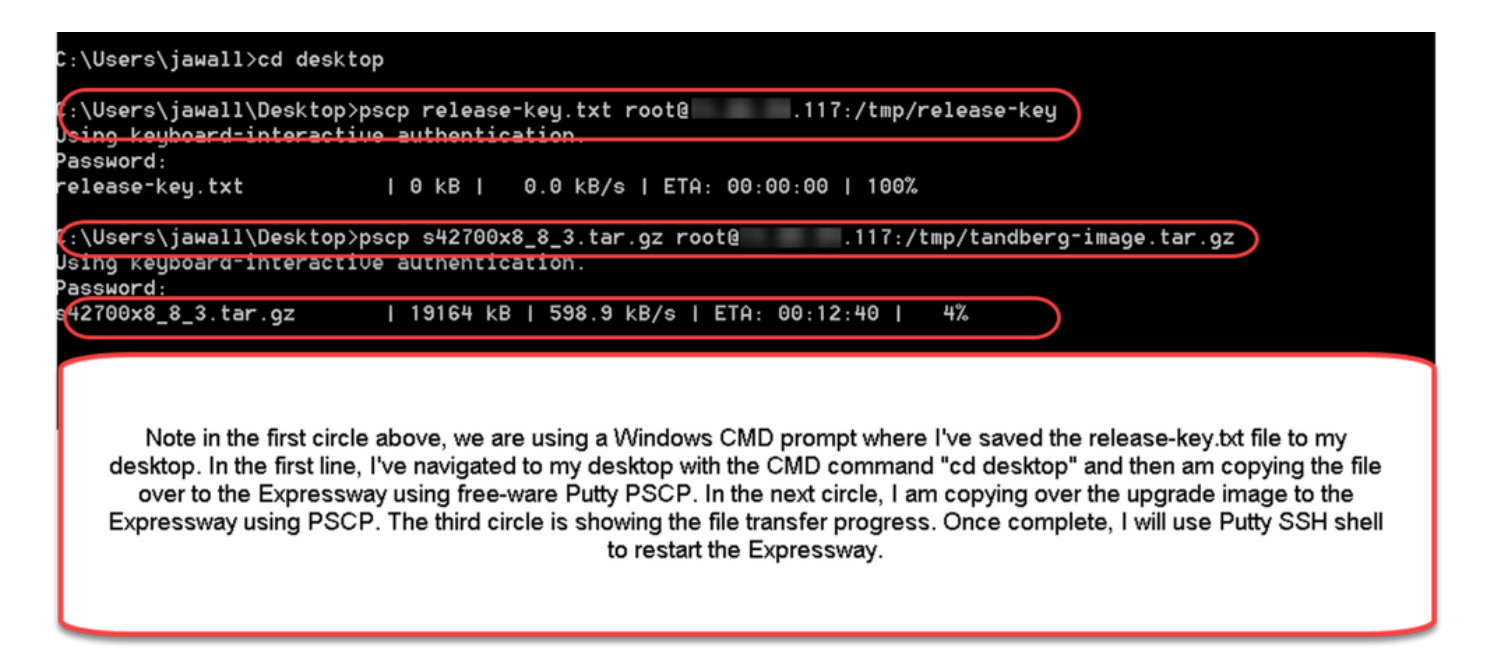

Paso 3: Copie la imagen a la que desea actualizar, como 8.8.3 que se utiliza aquí. Copie esta imagen sobre PSCP. Verifique que el estado muestre un 100%, lo que significa que el software de la imagen se ha transferido a Expressway y está listo para reiniciar Expressway.

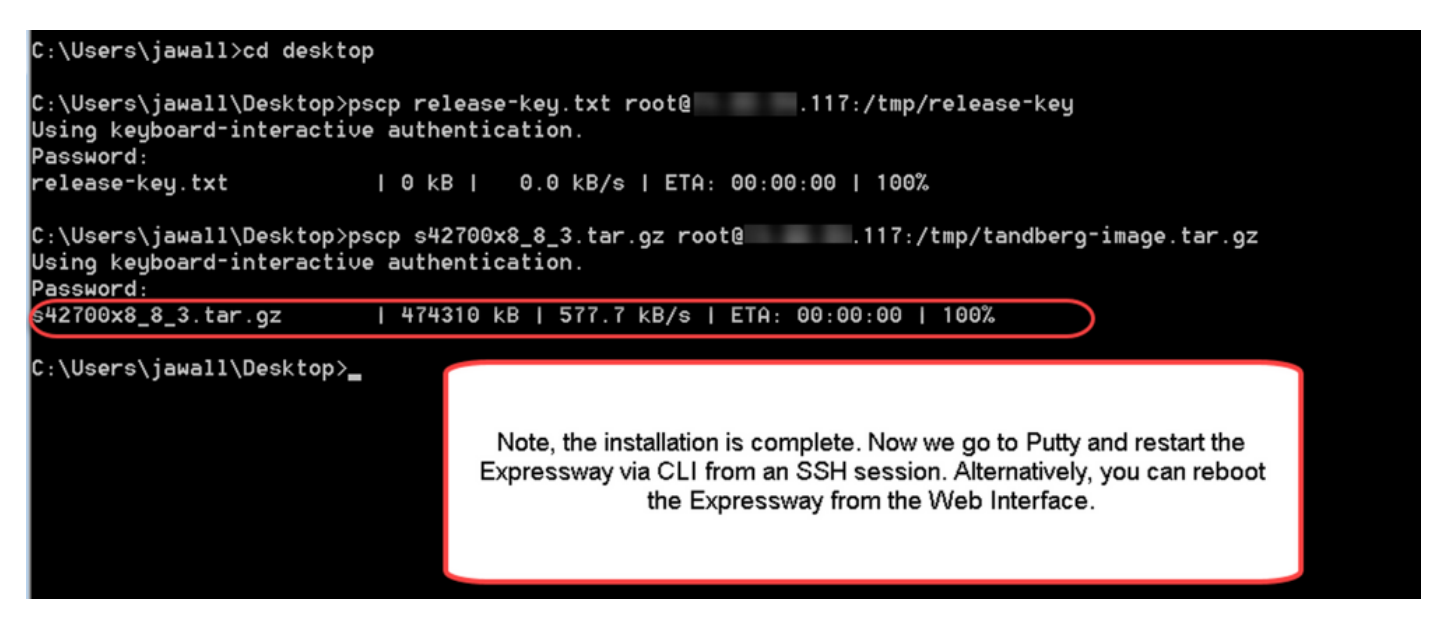

Paso 4: Reinicie Expressway a través de una sesión SSH en Expressway. Abra PuTTY y escriba la dirección IP de Expressway. Haga clic en SSH para abrir.

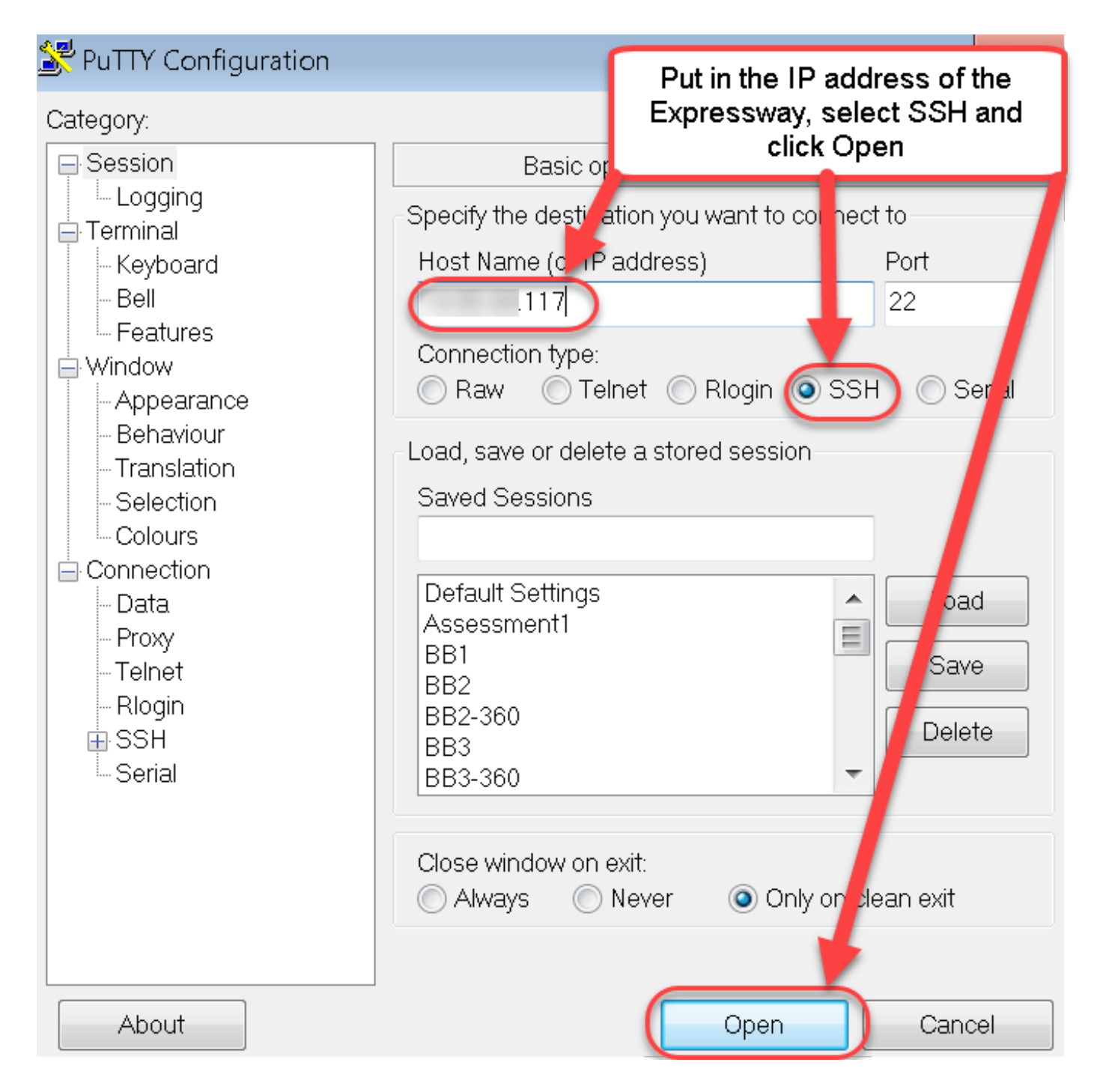

Paso 5: Haga clic en **Abrir** e inicie sesión en Expressway con una cuenta de administrador cuando se le solicite. Introduzca la contraseña de la cuenta de administrador cuando se le solicite. Verifique que tenga el comando correcto para reiniciar Expressway. Ingrese el comando seguido de un espacio y un signo de interrogación para asegurarse de que lo tiene correcto. Expressway confirma que **xCommand Boot** se ha reiniciado. Ingrese el comando **xCommand Boot** para reiniciar Expressway.

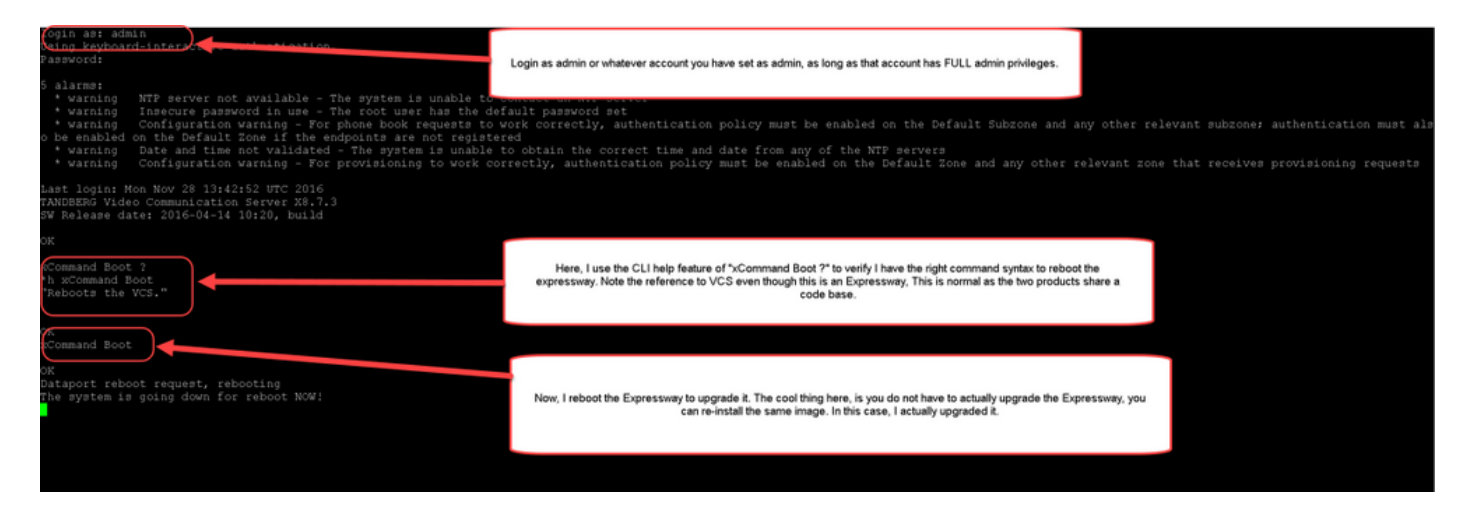

Expressway parpadea cuando se está reiniciando y la sesión PuTTY se cierra. Este comportamiento es normal porque la conexión finaliza cuando se reinicia Expressway. Expressway tarda de tres a cinco minutos en reiniciarse. Una vez completada, verifique la clave de versión instalada correctamente a través de la interfaz web o la CLI, como se indica en la sección **Verificación** de este documento.

### Verificación

### Verificación de la Interfaz Web de la Instalación de la Clave de Versión

Hay dos maneras de verificar la clave de lanzamiento instalada en la interfaz web:

Opción 1: Mire la **página de claves de opciones** como se indicó anteriormente y marque el campo **clave de lanzamiento**.

| cis     | co Cis        | co Expressway | <i>γ</i> −C  |       |                         |                          |                      |                                                    | This system has                            | 5 alarms                       |
|---------|---------------|---------------|--------------|-------|-------------------------|--------------------------|----------------------|----------------------------------------------------|--------------------------------------------|--------------------------------|
| Status  | System        | Configuration | Applications | Users | Maintenance             |                          |                      |                                                    |                                            | 🕜 Help. 😁 Logout               |
| Optio   | n keys        |               |              |       |                         |                          |                      |                                                    | You are                                    | here: Maintenance • Option key |
| _       | Key 🔻         |               |              |       | Description             |                          |                      | Status                                             | Validity period                            |                                |
|         | 116341E00-1   | -2B872ED6     |              |       | Expressway Se           | eries                    |                      | Active                                             | Unlimited                                  |                                |
| Delete  | Select all    | Unselect all  |              |       |                         |                          |                      |                                                    |                                            |                                |
| Syste   | m information | ı             |              |       |                         |                          |                      |                                                    |                                            |                                |
| Serial  | number        |               |              | 0DE   | 16F47                   |                          |                      |                                                    |                                            |                                |
| Active  | options       |               |              | 0 Ri  | ch Media Sessions, Encr | yption, Interworking, Ex | xpressway Series.    |                                                    |                                            |                                |
| Softw   | are option    |               |              |       |                         |                          |                      |                                                    |                                            |                                |
| Add o   | ption key     |               |              |       |                         |                          |                      |                                                    |                                            |                                |
| Add op  | tion          |               |              |       |                         |                          | After res<br>checkin | tart, I verify the<br>g the Release I<br>populated | key installed by<br>Key field is now<br>d. |                                |
| Relea   | se key        |               |              | _     |                         |                          |                      |                                                    |                                            |                                |
| Relea   | se key        |               |              | 780   | 0812430795357 (1)       | <b>J</b>                 |                      |                                                    |                                            |                                |
| Set rel | ease key      |               |              |       |                         |                          |                      |                                                    |                                            |                                |
| Curren  | t licenses    |               |              |       |                         |                          |                      |                                                    |                                            |                                |
| Travers | al calls      |               |              | 0     |                         |                          |                      |                                                    |                                            |                                |
|         |               |               |              |       |                         |                          |                      |                                                    |                                            |                                |

User: admin Access: Read-write System host name: VCS-C System time: 13:43 UTC

Language: en\_US S/N: 0DE16F47 Version: X8.7.3

Opción 2: Verifique la página de actualización como se indicó anteriormente:

| Status System Configuration Applic | tions Users Maintenance        | Pelp. @ Logout                                                                                        |
|------------------------------------|--------------------------------|----------------------------------------------------------------------------------------------------|
| Upgrade                            |                                | You are here: Maintenance > Upgrad                                                                    |
| Component 💌                        | Version                        | Release key                                                                                           |
| B2BUA Presence Relay               | 1.0-oak-v8.7.3-rc-2            |                                                                                                    |
| B2BUA Service                      | 1.0-oak-v8.7.3-rc-2            |                                                                                                    |
| c_mgmt                             | 8.6-1.0.321052                 |                                                                                                    |
| collectdsupport                    | 5368                           |                                                                                                    |
| oaksupport                         | 5368                           |                                                                                                    |
| stringencoderssupport              | 5368                           |                                                                                                    |
| System platform                    | ×8.7.3                         | 7800812430795357                                                                                      |
| traffic_server                     | 5368                           |                                                                                                    |
| xcp-vcs                            | 1.0-oak-v8.7.3-rc-2            |                                                                                                    |
| xcpsupport                         | 5368                           | You can also verify by checking the -                                                                 |
| Upgrade component                  | ograding. <u>System backup</u> | Maintenance Tab. Note the release<br>key is now visible under the release<br>key column of this page. |
| Select file                        | Browse No file selected.       |                                                                                                    |
| Upgrade                            |                                |                                                                                                    |

User: admin Access: Read-write System host name: VCS-C System time: 13:46 UTC

Language: en\_US S/N: 0DE16F47 Version: X8.7.3

### Verificación de la Interfaz CLI de la Instalación de la Clave de Versión

Verifique la clave de lanzamiento instalada a través de la interfaz CLI mediante una sesión SSH a la CLI. Inicie sesión con una cuenta de administrador como se indicó anteriormente en este documento. Una vez allí, ingresa el comando **xStatus SystemUnit Software**. Ha observado que la actualización se ha realizado correctamente y que se ha instalado la clave de versión:

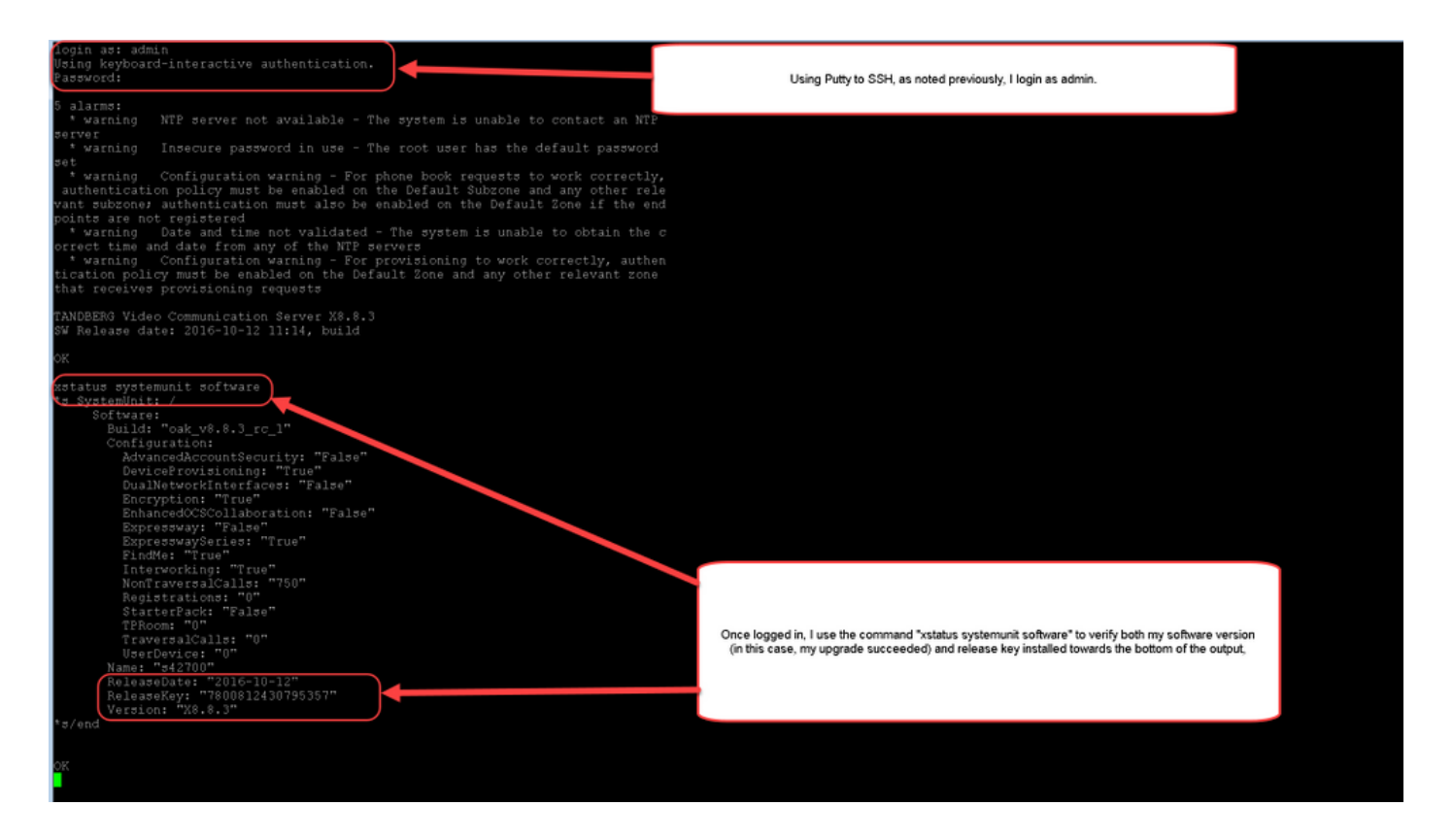

### Troubleshoot

No tiene ningún problema al instalar una clave de versión en Cisco Expressway. Ingrese una clave de opción en el campo **Release key** de Expressway o ingrese una clave de opción cuando la actualización es la causa más común de falla. El ejemplo de correo electrónico citado al principio de este artículo muestra las teclas de opción además de la clave de versión. Se produce un error cuando se ingresa una clave de opción en el campo **Release Key**:

| CISCO Cisco Expresswa                    | ay-C                                                           |                                                                                                    | This system has 5 alarms                                                                                                    |
|------------------------------------------|----------------------------------------------------------------|----------------------------------------------------------------------------------------------------|----------------------------------------------------------------------------------------------------|
| Status System Configuration              | Applications Users Maintenance                                 |                                                                                                    | 🔏 🕜 Help. 🥹 Logout                                                                                                    |
| Option keys                              |                                                                |                                                                                                    | You are here: Maintenance • Option keys                                                                                                    |
| Saved: The release key has been u        | updated, however a <u>restart</u> is required for it to take e | ffect.                                                                                                    |                                                                                                    |
| Key 🔻                                    | Descript                                                       | ioi Status                                                                                                 | Validity period                                                                                                    |
| 116341E00-1-2B872ED6                     | Express                                                        | vay Stries Active                                                                                          | Unlimited                                                                                                    |
| Delete Select all Unselect all           |                                                                |                                                                                                    |                                                                                                    |
| System information                       |                                                                |                                                                                                    |                                                                                                    |
| Serial number                            | 0DE16F47                                                       |                                                                                                    |                                                                                                    |
| Active options                           | 0 Rich Media Sessions<br>Expressway Series.                    | , 0 Room Systems, 0 Des top Systems, Encryption, Interworkin                                               | ng, FindMe, Device Provisioning,                                                                                                    |
| Software option                          |                                                                |                                                                                                    |                                                                                                    |
| Add option key                           |                                                                | ۲                                                                                                    |                                                                                                    |
| Add option                               |                                                                | Here, I've made a mistal<br>a release key installation<br>key as a release key<br>mistake and will not sho | ke which is one of the most common causes of<br>failure. Specifically, I/ve tried to install an option<br>. The Expressway will allow me to make this<br>w the error until I have fully restarted/rebooted |
| Release key                              |                                                                | the Expressway. Just<br>release key field, clicker                                                         | as before, I've pasted in the "bad" key in the<br>d on "Set release key" and now as before I am                                                                                                    |
| Release key                              | 116341E00-1-2B87                                               | being prot                                                                                                 | mpted to restart the Expressway.                                                                                                    |
| Set release key                          |                                                                |                                                                                                    |                                                                                                    |
| Current licenses                         |                                                                |                                                                                                    |                                                                                                    |
| Traversal calls                          | 0                                                              |                                                                                                    |                                                                                                    |
| Desktop System License                   | 0                                                              |                                                                                                    |                                                                                                    |
| Room System License                      | 0                                                              |                                                                                                    |                                                                                                    |
| User: admin Access: Read-write System he | ost name: VCS-C System time: 16:31 UTC                         |                                                                                                    | Language: en_US S/N: 0DE16F47 Version: X8.8.3                                                                                                    |

Expressway acepta cualquier valor en el campo **clave de lanzamiento**. Reinicie Expressway con un valor introducido incorrecto y recibirá un error **"Clave de versión no válida**":

| սիսիս |                    |
|-------|--------------------|
| CISCO | Cisco Expressway-C |

|                                                     |                                                                             | This system has 6 alarms                                                                                                    |  |  |
|-----------------------------------------------------|-----------------------------------------------------------------------------|----------------------------------------------------------------------------------------------------|--|--|
| Status System Configuration Applica                 | ations Users Maintenance                                                    | 🔺 🕐 Help 😁 Logout                                                                                                    |  |  |
| Option keys You are here: Maintenance • Option keys |                                                                             |                                                                                                    |  |  |
| Invalid release key: Release key is missing: th     | e system is in demonstration mode and has limited functionality; contact ye | our Cisco support representative to buy your release key.                                                                                           |  |  |
| Key -                                               | Description                                                                 | Status Validity period                                                                                                    |  |  |
| 116341E00-1-2B872ED6                                | Expressway Series                                                           | Active Unlimited                                                                                                    |  |  |
| Delete Select all Unselect all                      |                                                                             |                                                                                                    |  |  |
|                                                     |                                                                             |                                                                                                    |  |  |
| System information                                  | ]                                                                           |                                                                                                    |  |  |
| Serial number                                       | 0DE16F47                                                                    |                                                                                                    |  |  |
| Aship ophana                                        | 1 Rich Media Sessions, 0 Room Systems, 0 Desktop Sys                        | stem: Encryption. Interworking. FindMe. Device Provisioning.                                                                                        |  |  |
| Active options                                      | Expressway Series.                                                          |                                                                                                    |  |  |
|                                                     | 1                                                                           |                                                                                                    |  |  |
| Software option                                     |                                                                             |                                                                                                    |  |  |
| Add option key                                      |                                                                             |                                                                                                    |  |  |
|                                                     |                                                                             |                                                                                                    |  |  |
| Add option                                          |                                                                             |                                                                                                    |  |  |
|                                                     | -                                                                           | Ugh, now I have a very Unhappy Expressway because I installed an option<br>key as a release key. Note the option key showing as the release key now |  |  |
| Release key                                         |                                                                             | with the big red warning at the top?                                                                                                    |  |  |
| Release key                                         | 116341E00-1-2B87                                                            | proper RELEASE KEY and not an option key.                                                                                                    |  |  |
|                                                     |                                                                             |                                                                                                    |  |  |
| Set release key                                     |                                                                             |                                                                                                    |  |  |
|                                                     |                                                                             |                                                                                                    |  |  |
| Current licenses                                    |                                                                             |                                                                                                    |  |  |
| Traversal calls                                     | 1                                                                           |                                                                                                    |  |  |
| Desktop System License                              | 0                                                                           |                                                                                                    |  |  |
| Room System License                                 | 0                                                                           |                                                                                                    |  |  |
|                                                     |                                                                             |                                                                                                    |  |  |
|                                                     |                                                                             |                                                                                                    |  |  |

User: admin Access: Read-write System host name: VCS-C System time: 17:49 UTC

Language: en\_US S/N: 0DE16F47 Version: X8.8.3

Instale una clave de versión como se indica en este documento para corregir esta condición.

**Nota:** Las claves de versión y las teclas de opción están vinculadas al número de serie que se ve en la esquina inferior derecha de la interfaz web, si cambia la serie (lo que puede ocurrir con el hardware cambiado de la máquina virtual), la clave de versión y las opciones tendrían que ser regeneradas y reinstaladas)

Póngase en contacto con el TAC de Cisco para obtener asistencia en cualquier otro tipo de fallo.